## **Payment Instructions**

## **IMPORTANT NOTE:**

If you need ITESO to generate an invoice or if the total amount of your payment is more than \$2,000.00 pesos, please contact Lorena Sota at losotaji@iteso.mx DO NOT USE the file number 115197 if this is the case. Thank you!

- a) Go to <a href="https://pagoexpress.iteso.mx/">https://pagoexpress.iteso.mx/</a>
- b) Enter the event "expediente" number: 115197
- c) Enter the verifying digits: 118
- d) Enter captcha
- e) Click "continuar"

| V ITESO, Universidad<br>Jesuita de Guadalajara                                                                                                    |                                                                                                    |  |  |
|----------------------------------------------------------------------------------------------------|----------------------------------------------------------------------------------------------------|--|--|
| Pago express                                                                                                    |                                                                                                    |  |  |
| Ingresa la referencia del pago, que está formada por expediente más los dígitos verificadores (si eres alumno y no conoces tus dígitos, puedes consultarlos en Mi ITESO, en la opción Servicios Mi ITESO, Finanzas): |                                                                                                    |  |  |
|                                                                                                    | Datos del pago                                                                                                    |  |  |
| Expediente:                                                                                                    | 115197                                                                                                    |  |  |
| Dígitos verificadores:                                                                                                    | 118                                                                                                    |  |  |
|                                                                                                    | The second second secon |  |  |
|                                                                                                    | Ingresa el código:                                                                                                    |  |  |
|                                                                                                    | Continuar                                                                                                    |  |  |
| Aviso de privacidad Términos y Condiciones                                                                                                    |                                                                                                    |  |  |

- f) Enter your email to receive your sales receipt
- g) Enter amount to pay

| ITESO, Universidad<br>Jesuita de Guadalajara |                    |  |  |
|----------------------------------------------|--------------------|--|--|
| Pago express                                 |                    |  |  |
|                                              |                    |  |  |
|                                              | Datos del pago     |  |  |
| Alumno:                                      | D*****0 DE L*****S |  |  |
| Correo electrónico:                          |                    |  |  |
| Monto a pagar:                               |                    |  |  |
| Pagar                                        |                    |  |  |
| Aviso de privacidad Términos y Condiciones   |                    |  |  |

h) Enter your phone number and click "continuar"

| ίτεςο                                | UNIVERSIDAD JESUITA DE | GUADALAJAR           | A                                                                               |                                                                                                    |                                                                                                    |                                                                                               |
|--------------------------------------|------------------------|----------------------|---------------------------------------------------------------------------------|----------------------------------------------------------------------------------------------------|----------------------------------------------------------------------------------------------------|-----------------------------------------------------------------------------------------------|
|                                      | DATOS P                | RINCIPALES           | Portal de Pagos                                                                 | 3                                                                                                    |                                                                                                    |                                                                                               |
| ITESO: DEPARTA                       | MENTO DE LENGUAS       | Folio<br>Referencia  |                                                                                 |                                                                                                    |                                                                                                    | 05/03/2019 3:52:07 PM                                                                         |
| 000000000000005<br>115197118         | 20438                  |                      |                                                                                 |                                                                                                    |                                                                                                    |                                                                                               |
| Concepto del pago<br>Importe a pagar |                        |                      | Pago Express<br>\$                                                              | 0.01                                                                                                    | MXN                                                                                                    |                                                                                               |
|                                      | FAVOR DE               | COMPLETA             | R LA INFORMACIÓ                                                                 | N                                                                                                    |                                                                                                    |                                                                                               |
|                                      | *Número de teléfor     | no a 10 dígitos:     |                                                                                 |                                                                                                    |                                                                                                    |                                                                                               |
| * Campos Obligatorios                | Reg                    | resar<br>Aviso de Pr | Continuar                                                                       |                                                                                                    |                                                                                                    |                                                                                               |
|                                      | © 20                   | 01-114   Instituto T | ecnológico y de Estudios Supe                                                   | eriores de Occidente.                                                                                   | AC   Derecho:                                                                                               | s reservados.                                                                                 |
|                                      |                        | Perit                | Responsables: Jorge R. F<br>Oficina de Comunica<br>Térico Sur Manuel Gómez Mori | Portal de<br>Pérez Vázquez / Hécto<br>ción Social / Oficina o<br>T<br>n 8585. Tlaquepaque,<br>Buzón ele | Información y<br>or Manuel Gutie<br>de Sistemas de<br>'eléfono: +52 (3<br>Jalisco, México<br>ectrónico: por | de Servicios<br>érrez Ortega<br>Información<br>33) 3669 3434<br>o. CP: 45090.<br>tal©iteso.mx |
| ) Select your pay                    | /ment method           |                      |                                                                                 |                                                                                                    |                                                                                                    |                                                                                               |

|                                                         | UNIVERSIDAD JESUITA DE    | GUADALAJARA                                                             |                                           |
|---------------------------------------------------------|---------------------------|-------------------------------------------------------------------------|-------------------------------------------|
|                                                         | DATOS PI                  | RINCIPALES PORTAL DE PAGOS                                              |                                           |
| ITESO: DEPARTAI<br>000000000000000000000000000000000000 | MENTO DE LENGUAS<br>20438 | Folio<br>Referencia                                                     | 05/03/2019 3-54:02 PM                     |
| Concepto del pago<br>Importe a pagar                    |                           | Pago Express<br>\$                                                      | 0.01 MXN                                  |
|                                                         | SELEC                     | CCIONE UN MEDIO DE PAGO                                                 |                                           |
| VISA/MASTE                                              | RCARD                     | <ul> <li>Cheque en línea<br/>Bancomer</li> <li>BBVA Bancomer</li> </ul> | American Express     American     Corress |
| CLAB                                                    | E                         |                                                                         |                                           |
|                                                         |                           | Regresar<br>Aviso de Privacidad                                         |                                           |

j) After completion, the system will email you the receipt to the account you registered.

| ITESO                                                                                                    |                                                                                                    |
|----------------------------------------------------------------------------------------------------|----------------------------------------------------------------------------------------------------|
| COMPROBANTE DE PAGO POR<br>INTERNET (ORIGINAL)                                                                                                    | FOLIO DE PAGO: 51148409                                                                                                    |
| Fecha de pago:<br>Referencia:                                                                                                    | Importe:<br>\$1.00                                                                                                    |
| Folio:<br>Concepto:<br>Medio de pago:<br>Referencia CIE:<br>Autorización:<br>Convenio:                                                                           |                                                                                                    |
|                                                                                                    | UN PESO 00/100 MXP                                                                                                    |
| PAGARÉ NO NEGOCIABLE CON<br>Por este pagaré me obligo incondiciona<br>acreditable el impor<br>Este pagaré procede del contrato de aperto<br>el Tarjetahabiente t | INSTITUCIONES DE CRÉDITO<br>almente a pagar a la orden del Banco<br>te de este título.<br>ura de crédito que el Banco acreditante y<br>ienen celebrado. |
| Imprimir                                                                                                    | Salir                                                                                                    |

k) To complete your registration, you will have to fill out a registration form in this link: <u>Registration form</u>

## If you need an invoice (factura):

You can request it from: <u>facturacion@iteso.mx</u> with the following information:

- "Expediente" number (115197)
- Verifying digit (118)
- Folio (It is located in the sales receipt on the left-had side between the "Referencia" and the "Concepto") The FOLIO DE PAGO that is located above the QR code is NOT valid information for this process.
- Tax information/data
- $\circ$   $\;$  The email account to which you want us to send your invoice